# 产品使用说明书

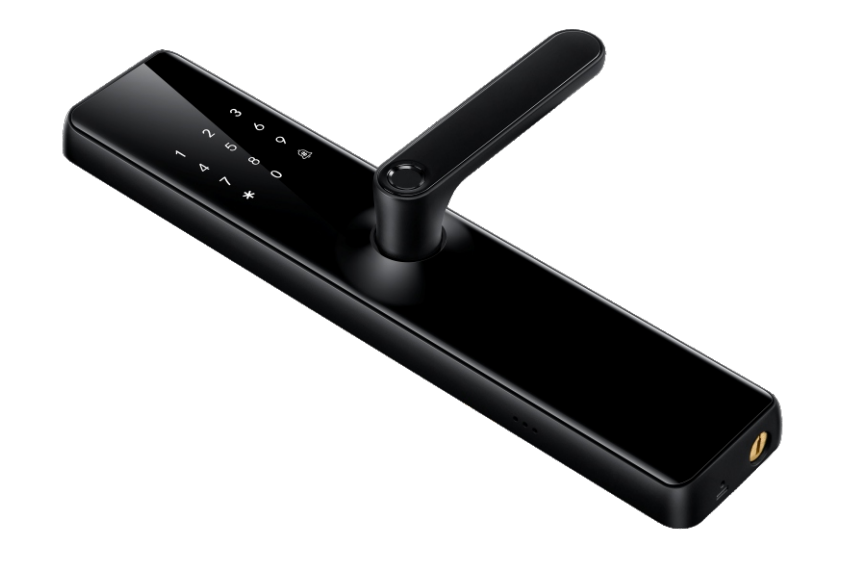

Ţ 000 400 009 J.  $\ast$ 

## APP的安装下载

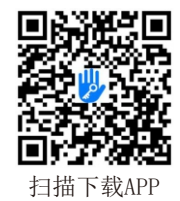

用手机扫描左边的二维码并下载APP. 或者你可以在APP store 或者Google play里搜索 "通通锁"应用,并直接下载。

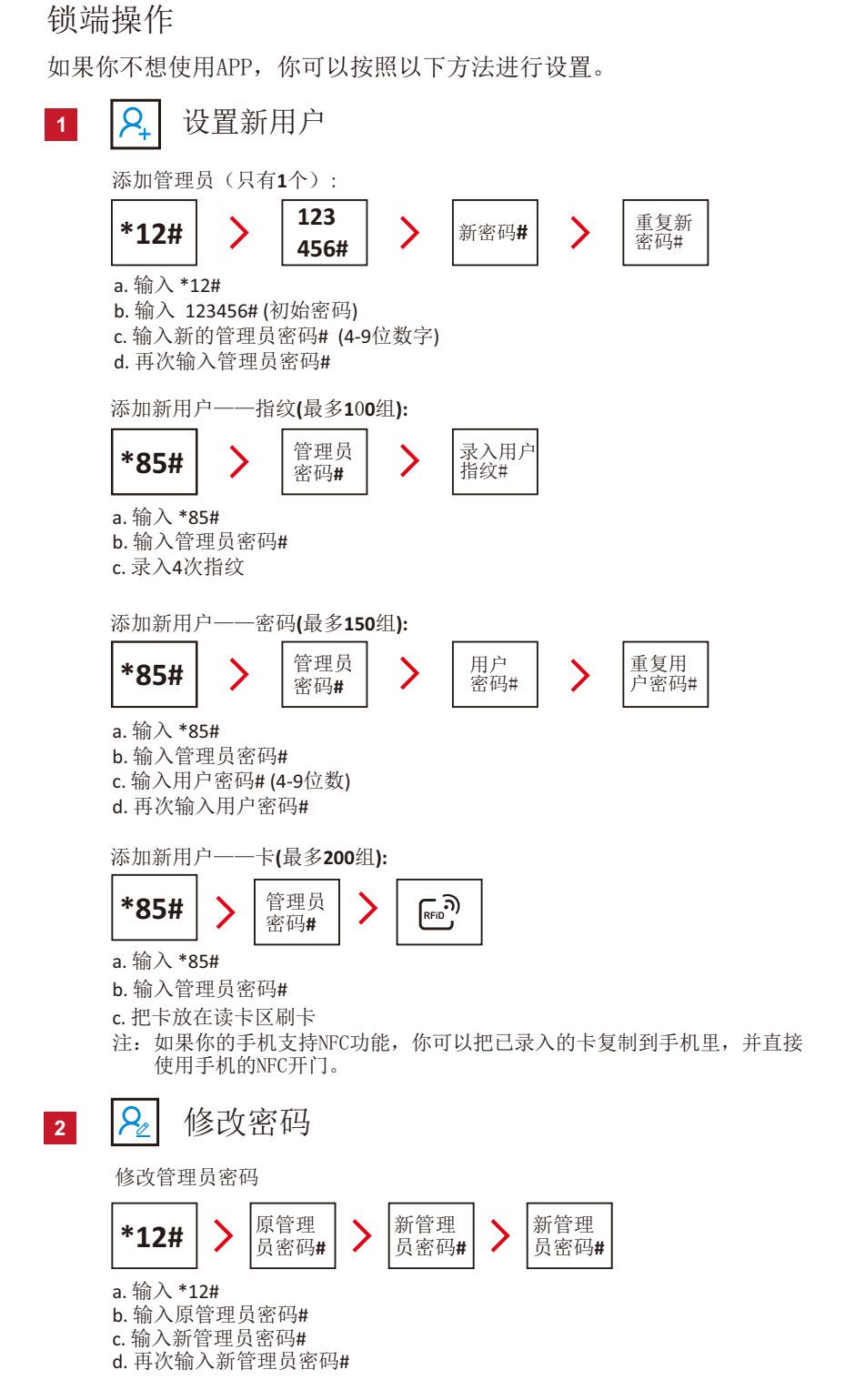

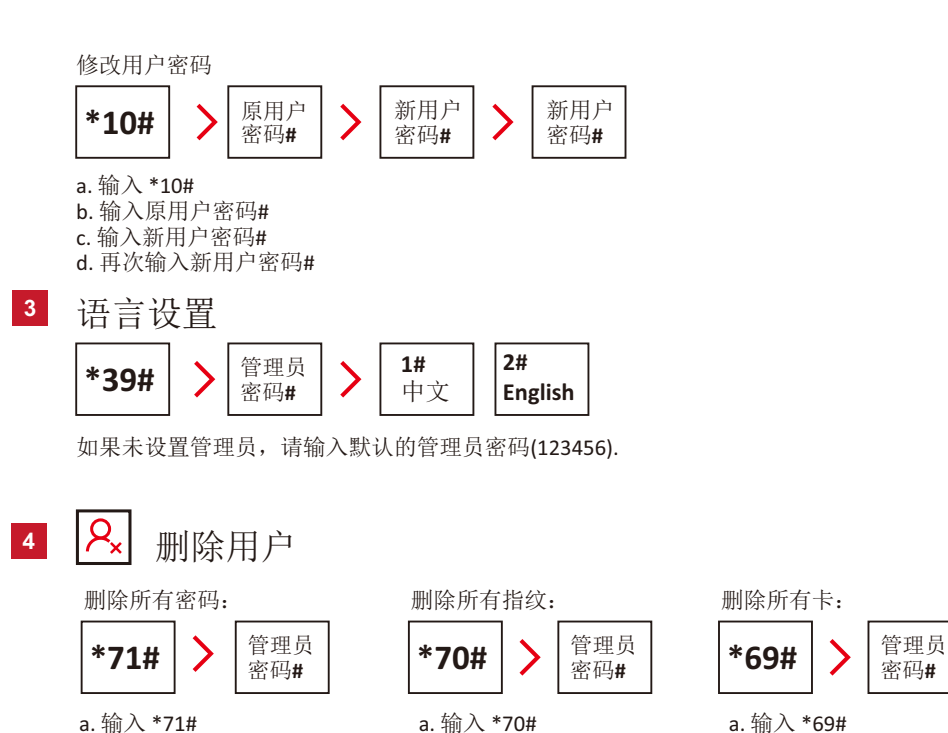

- b. 输入管理员密码#
- 恢复出厂设置 长按重置按钮,当你听到"请输入初始化密码"语音提示时,输入000#,

b. 输入管理员密码#

b. 输入管理员密码#

即可恢复出厂设置。 所有用户(密码/卡/手机用户)都会被删除。

### 演示模式

5

6

在设置管理员前,演示模式默认是关闭状态,输入24679#即可激活演示模式。 模式开启后,输入123456#或者使用任意卡片可开锁。 设置管理员后, 演示模式自动失效。

### 7 低电量提醒

当电池电量低于4.8V时,每次唤醒键盘时,蜂鸣器将发出"电池电量不足, 请更换电池"的警报,键盘指示灯闪烁1秒。 请及时更换新的碱性电池,请勿混用新旧电池。

### 8 乱码防窥技术

用户可以在正确的密码之前或之后输入任何随机数字,并且仍然可以成功开锁。 确保附近的陌生人不能通过偷看并窃取您的密码。

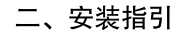

1.1 锁体换向:站在门外,面向门,确定门与锁的开启方向,根据门的具体情况确定使 用的锁体与开门方式。

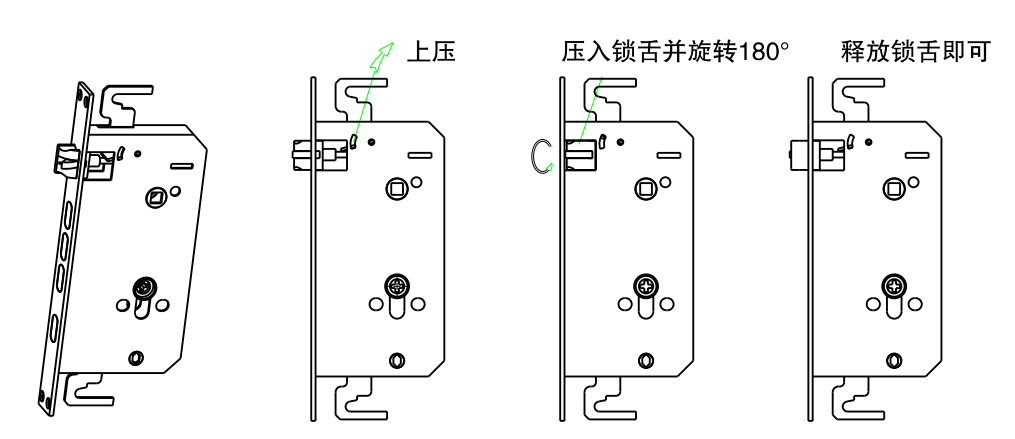

锁体换向示意图

1.2 把手换向:

1.2.1 前锁面把手换向时,取出换向螺丝,将把手向下旋转180°,然后锁回换向螺丝 即可。

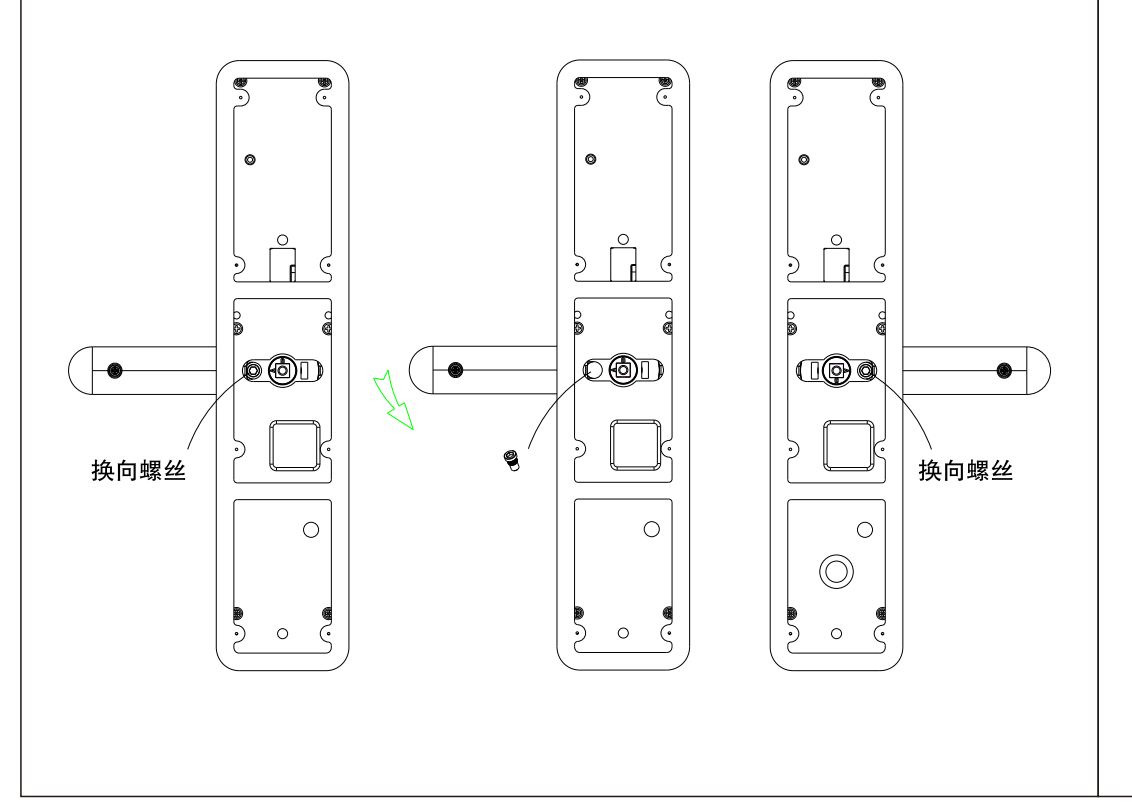

1.2.2 方套方向: 左开字母A指向把手, 右开字母B指向把手

ß 右开门 左开门 . 0 0

1.2.3 后锁面把手换向时,取出换向螺丝,将把手向上旋转180°,然后锁回换向螺丝即可。

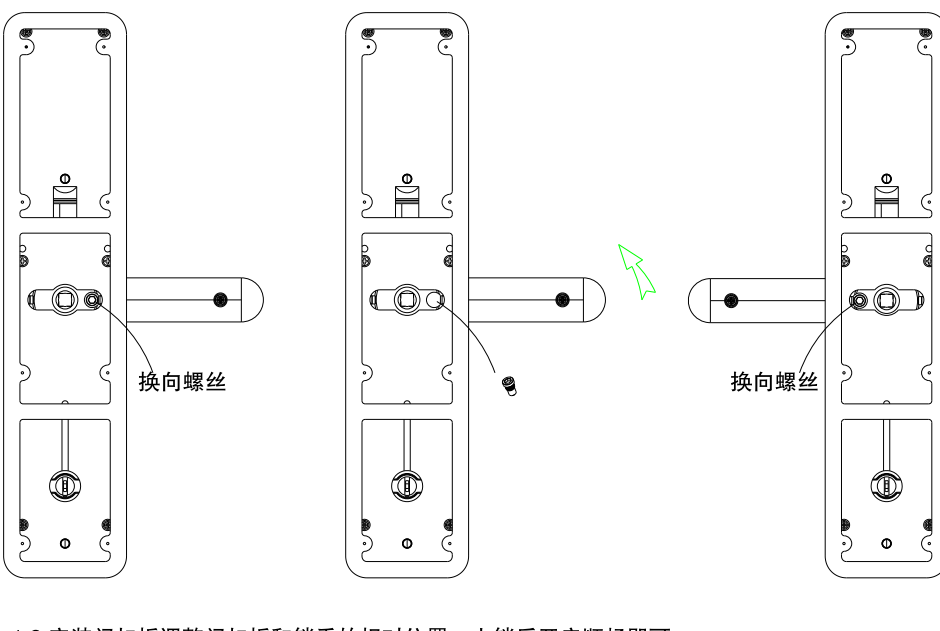

1.3 安装门扣板调整门扣板和锁舌的相对位置,上锁后开启顺畅即可。

1.4. 安装完成后开关门测试, 顺畅后锁紧所有螺丝完成安装。

三、安装结构示意图

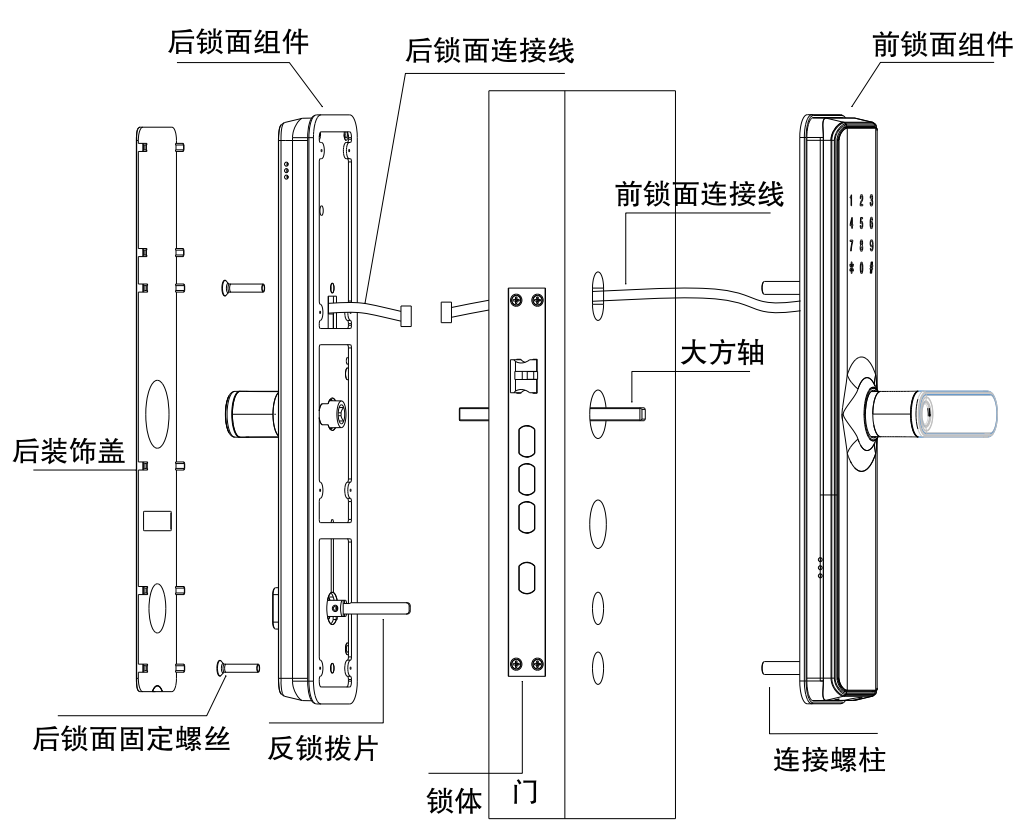